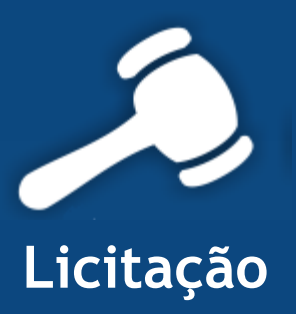

# Informativo Quality

## Versão do Sistema: 2.1.8.0 Versão do Banco de Dados: 146.0

Informações sobre as melhorias no sistema para melhor atender às necessidades de nossos clientes.

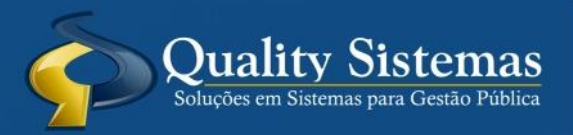

Copyright © 2014 | Todos os direitos reservados. www.qualitysistemas.com.br

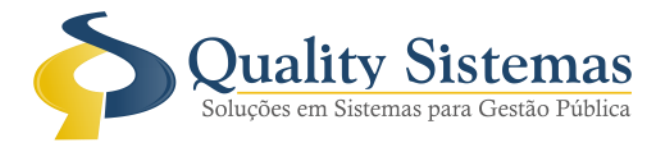

## 1. Tela do Pregão

Caminho: Licitação>>Fase de Julgamento>>Pregão

• Na fase de disputa do pregão foi acrescentado um campo onde aparece o valor estimado de cada produto.

Figura 1.

| Pregão                                                        | o Presencial              |                                                          |                                              |                                      |                                                   |  |  |  |
|---------------------------------------------------------------|---------------------------|----------------------------------------------------------|----------------------------------------------|--------------------------------------|---------------------------------------------------|--|--|--|
| Início Classificação Disputa Habilitação Recurso Encerramento |                           |                                                          |                                              |                                      |                                                   |  |  |  |
| 藚 Inicio do Pregã                                             | o: 08/08/2014 às 07:30:00 | Tempo Decorrido: 03 mes                                  | e(s), 06 dia(s), 01:05:15                    | Concorrência: Item a Iter            | M Crtl+P - Próximo Item<br>Crtl+I - Item Anterior |  |  |  |
| Item/Total Descrição do Item / Produto                        |                           |                                                          |                                              |                                      |                                                   |  |  |  |
| 1/4 ALCOO                                                     | LCOMUM                    |                                                          |                                              |                                      | 🥕 Pesquisar 🔣 📡                                   |  |  |  |
| 😑 Definir como item fracassado 🦳 🖨 Definir Item como Deserto  |                           | 🖌 Forçar Classificação / Desclassificação 🛃 Empate Ficto |                                              | Valor Cotado: 2,450000               |                                                   |  |  |  |
| Inicial                                                       |                           |                                                          |                                              |                                      | ·                                                 |  |  |  |
| Código<br>271 Fornecedor Te                                   | este                      | Fornecedor                                               |                                              | Marca Lance                          | Inicial<br>450000                                 |  |  |  |
|                                                               |                           |                                                          |                                              | _                                    |                                                   |  |  |  |
|                                                               |                           |                                                          |                                              |                                      |                                                   |  |  |  |
|                                                               |                           |                                                          |                                              |                                      |                                                   |  |  |  |
|                                                               |                           |                                                          |                                              |                                      |                                                   |  |  |  |
|                                                               |                           |                                                          |                                              |                                      |                                                   |  |  |  |
|                                                               |                           |                                                          |                                              |                                      |                                                   |  |  |  |
|                                                               |                           |                                                          |                                              |                                      |                                                   |  |  |  |
|                                                               |                           |                                                          |                                              |                                      |                                                   |  |  |  |
| Valor a Cobrir                                                | Valor do Lance            |                                                          |                                              | E I A ALL A                          | Antorior Neue De de de 🔊                          |  |  |  |
|                                                               | 0 00000 -                 |                                                          | 6                                            | Finalizada 🔮 Iniciada 📶 Houada       | Antenoi Nova Hodada 202                           |  |  |  |
| 2,450000                                                      | 0,00000                   |                                                          |                                              |                                      |                                                   |  |  |  |
|                                                               | 🖌 Enviar 🗙 Declinar       | 🗙 Excluir Lance 📑 Alterar                                | 🏆 Definir Vencedor 🛛 🟆 Revogar               | Vencedor 🛓 Julgar Lance Inicial 🛓 Ju | ılgar Rodada 🍣 Negociação                         |  |  |  |
|                                                               |                           |                                                          | - <del>)</del> - <del>)</del> - <del>)</del> |                                      |                                                   |  |  |  |
| 😢 Cancelar Pregão 🔲 C                                         | Ibservação Ata 🛛 📲 Sair   |                                                          |                                              |                                      |                                                   |  |  |  |
| Figura 1 - Pr                                                 | egão Presencia            | ıl                                                       |                                              |                                      |                                                   |  |  |  |

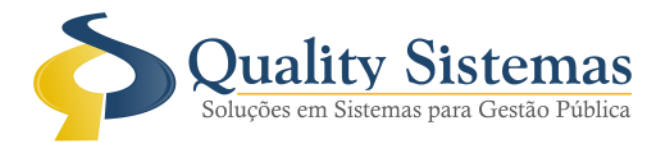

## 2. Ata do Pregão

Caminho: Menu>>Relatórios>>Licitação>> Pregão>>Ata

• Foi inserida uma coluna na frente da descrição do valor total onde a mesma trás as marcas que estão sendo licitadas.

#### Figura 2.

| 319                             | Fornecedor Teste |                                                                                                    |         |                |               |         |  |  |
|---------------------------------|------------------|----------------------------------------------------------------------------------------------------|---------|----------------|---------------|---------|--|--|
| r. Item                         | Cd Produto       | Descrição Produto                                                                                                    | Qtde    | Valor Unitário | Valor Total   | Marca   |  |  |
| 1/18                            | 416              | SALSICHA, CONGELADA, EMBALADA EM EMBALAGEM<br>PLÁSTICA FLEXÍVEL, ATÓXICA, RESISTENTE E<br>TRANSPARENTE, EM PACOTE DE 1KG, COM RÓTULO<br>CONTENDO A IDENTIFICAÇÃO DA EMPRESA, COM<br>REGISTRO NO SIF OU CISPOA, PRAZO DE VALIDADE E<br>FABRICAÇÃO.                                                                                               | 500,00  | R\$ 7,000      | R\$ 3.500,00  | PEPERI  |  |  |
| 3/18                            | 837              | PEITO DE FRANGO, CONGELADO, EM EMBALAGEM<br>PLÁSTICA, ATÓXICA, RESISTENTE E TRANSPARENTE, EM<br>PACOTE DE 1 KG., COM RÓTULO CONTENDO<br>IDENTIFICAÇÃO DA EMPRESA REGISTRADA,<br>IDENTIFICAÇÃO DO TIPO DE CARNE, COM DATA DE<br>FABRICAÇÃO E PRAZO DE VALIDADE.                                                                                  | 1000,00 | R\$ 10,180     | R\$ 10.180,00 | AURORA  |  |  |
| 5/18                            | 1503             | COXA E SOBRE COXA DE FRANGO, CONGELADO, LIVRE<br>DE PARASITAS E DE QUALQUER SUBSTÂNCIA<br>CONTAMINANTE QUE POSSA ALTERÁ-LA OU ENCOBRIR<br>ALGUMA ALTERAÇÃO, ACONDICIONADO EM EMBALAGEM<br>PLÁSTICA TRANSPARENTE E ATÓXICA, LIMPO, NÃO<br>VIOLADO E RESISTENTE. PRAZO DE VALIDADE MÍNIMA<br>DE 30 DIAS A PARTIR DA DATA DE ENTREGA DO<br>PRODUTO | 200,00  | R\$ 9,180      | R\$ 1.836,00  | AURORA  |  |  |
| 16/18                           | 9377             | FRANGO INTEIRO, CONGELADO EM EMBALAGEM<br>PLÁSTICA ATÓXICA, RESISTENTE E TRANSPARENTE EM<br>PACOTES DE KILO, COM RÓTULO CONTENDO<br>IDENTIFICAÇÃO DA EMPRESA, REGISTRO NO SIF OU<br>CISPOA, IDENTIFICAÇÃO DO TIPO DE CARNE COM DATA<br>DE FABRICAÇÃO E PRAZO DE VALIDADE                                                                        | 1500,00 | R\$ 8,300      | R\$ 12.450,00 | AURORA  |  |  |
| Quantidades de Itens Vencedores |                  |                                                                                                    |         |                |               | R\$ 4.0 |  |  |

(67) 3383.8194 / 3382.7567 | Rua 13 de Junho, 59 | Centro | CEP 79.002-420 | Campo Grande.MS adm@qualitysistemas.com.br | www.qualitysistemas.com.br

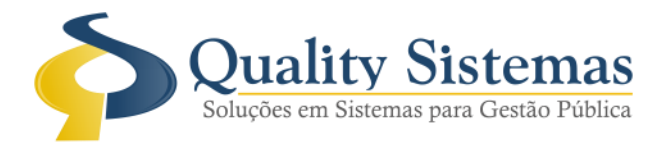

## 3. Autorização Para Empenho

Caminho: Menu>>Relatórios>>Licitação>> Autorização Para Empenho

• Foi incluído no filtro de relatório autorização para empenho, a opção de filtrar por lote caso necessário empenhar apenas um determinado lote, no relatório só trará o lote selecionado e suas respectivas informações. Exemplo  $\rightarrow$  Dotação e valor total do mesmo.

#### Figura 3.

| 8            | Filtro de Relatórios        |                  |
|--------------|-----------------------------|------------------|
| — Data ———   | // 😰 a //                   | 2                |
| -Licitação   | 2 a 2                       | M Abrir Modelo 🔠 |
| - Fornecedor | 2 a 2                       | ]                |
| -Lote        | 2 . A                       |                  |
| Ordenação    | Assinaturas Modelo          | Quality Sistemas |
| 🗹 Confirmar  | 🔣 Exportar para Word 📲 Sair |                  |
| Figura 3 - A | Autorização Para Empenh     | 0                |

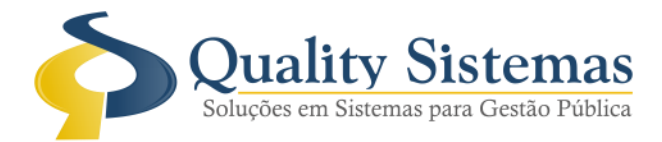

## 4. Aditivos de Contrato

Caminho: Menu->Licitação->Contratos->Aditivar Contrato de Licitação e Aditivar Contrato Direto

• Ao informa a data do aditivo e o dia do mesmo, o sistema preenche automático o campo termino do Contrato.

Figura 4.

| Manutenção de Aditivos de Contrato de Licitação   |                                                                        |           |              |              |              |                  |       |  |
|---------------------------------------------------|------------------------------------------------------------------------|-----------|--------------|--------------|--------------|------------------|-------|--|
| Nº/Ano do Contrato: 31 / 2014 Licitação:298       |                                                                        |           |              |              |              |                  |       |  |
| Contratos Aditivos Dotações                       |                                                                        |           |              |              |              |                  |       |  |
| S                                                 | upressão Natureza                                                      | N.º Adit. | Data Aditivo | Dias Aditivo | )ata Términc | Inserir Produtos | Valor |  |
| 9                                                 | Não Dias                                                               | 1         | 14/11/2014   | 360 🕞        | 09/11/2015   | -                |       |  |
|                                                   |                                                                        |           |              |              |              |                  |       |  |
|                                                   |                                                                        |           |              |              |              |                  |       |  |
|                                                   |                                                                        |           |              |              |              |                  |       |  |
|                                                   |                                                                        |           |              |              |              |                  |       |  |
|                                                   |                                                                        |           |              |              |              |                  |       |  |
|                                                   |                                                                        |           |              |              |              |                  |       |  |
| Consultar Produtos Não Existe Produtos Aditivados |                                                                        |           |              |              |              |                  |       |  |
| INS                                               | INS - Insere um novo Aditivo Data de Validade do Contrato : 31/12/2014 |           |              |              |              |                  |       |  |
|                                                   |                                                                        |           |              |              |              |                  |       |  |
| Quality Sistemas                                  |                                                                        |           |              |              |              |                  |       |  |
| Inserir Alterar Eravar Sair                       |                                                                        |           |              |              |              |                  |       |  |
|                                                   |                                                                        |           |              |              |              |                  |       |  |
| Figura 4 - Aditivos de Contrato                   |                                                                        |           |              |              |              |                  |       |  |

Qualquer dúvida ou dificuldade entre em contato conosco. Estamos à disposição.

Campo Grande, 14 de Novembro de 2014.

Departamento de **Gestão de Qualidade** Quality Sistemas